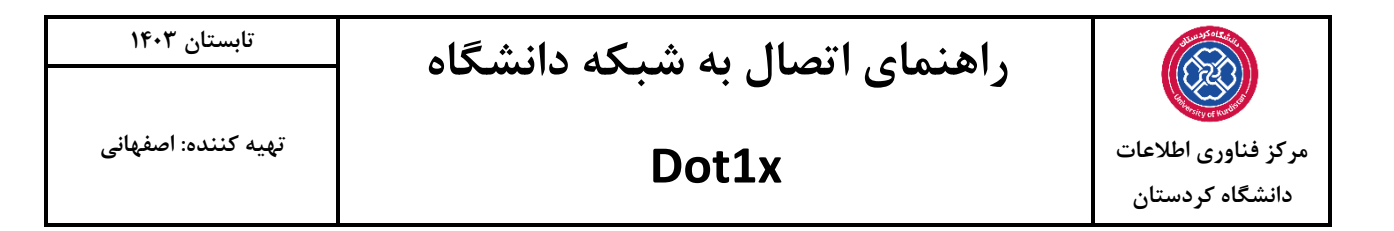

۱. ابتدا از منوی استارت عبارت Services را مطابق عکس زیر جستجو نماییدو بری روی آیکون آن کلیک کنید.

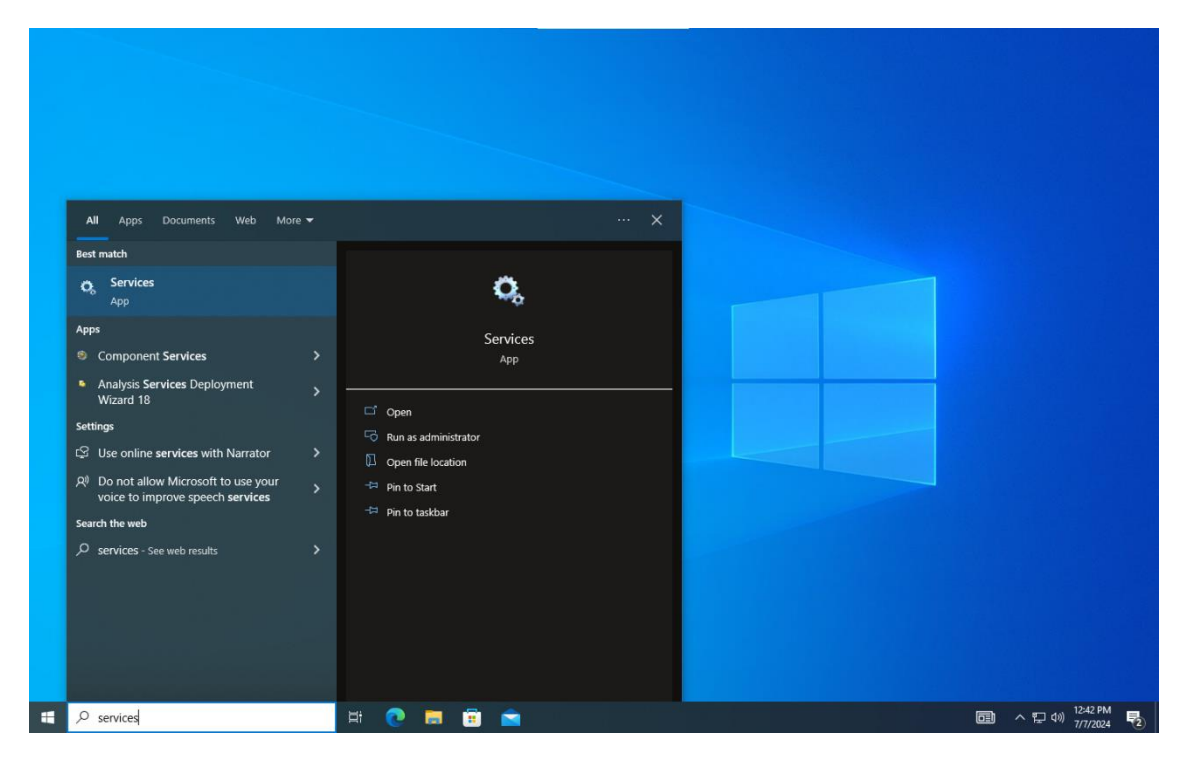

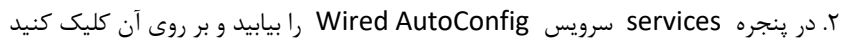

| 🔍 Services         |                                                                                                    |                              |              |         | - 0          | ×     |
|--------------------|----------------------------------------------------------------------------------------------------|------------------------------|--------------|---------|--------------|-------|
| File Action View   | Halp                                                                                                    |                              |              |         |              |       |
|                    |                                                                                                    |                              |              |         |              |       |
|                    |                                                                                                    |                              |              |         |              |       |
| 🔍 Services (Local) | Services (Local)                                                                                                    |                              |              |         |              |       |
|                    | Wired AutoConfig                                                                                                    | Name                         | Description  | Status  | Startup Type | Log ^ |
|                    |                                                                                                    | 🥋 Windows Push Notification  | This service | Running | Automatic    | Loci  |
|                    | Description:                                                                                                    | Windows Push Notification    | This service | Running | Automatic    | Loci  |
|                    | The Wired AutoConfig (DOT3SVC)                                                                                                    | Windows PushToInstall Serv   | Provides inf | -       | Manual (Trig | Loci  |
|                    | IEEE 802.1X authentication on                                                                                                    | Windows Remote Manage        | Windows R    |         | Manual       | Net   |
|                    | Ethernet interfaces. If your current                                                                                                    | Windows Search               | Provides co  | Running | Automatic (  | Loci  |
|                    | wired network deployment enforces                                                                                                    | 🍓 Windows Security Service   | Windows Se   | Running | Manual       | Loci  |
|                    | 802.1X authentication, the DO15VC<br>service should be configured to run<br>for establishing Layer 2 connectivity<br>and/or providing access to network<br>resources. Wired networks that do<br>not enforce 802.1X authentication are | 🖏 Windows Time               | Maintains d  | Running | Manual (Trig | Loci  |
|                    |                                                                                                    | 🏟 Windows Update             | Enables the  | Running | Automatic (T | Loci  |
|                    |                                                                                                    | Windows Update Medic Ser     | Enables rem  |         | Manual       | Loci  |
|                    |                                                                                                    | WinHTTP Web Proxy Auto       | WinHTTP i    | Running | Manual       | Loci  |
|                    | unaffected by the DOT3SVC service.                                                                                                    | Wired AutoConfig             | The Wired A  |         | Manual       | Loci  |
|                    |                                                                                                    | 🔍 WLAN AutoConfig            | The WLANS    | Running | Automatic    | Loci  |
|                    |                                                                                                    | 🔍 WMI Performance Adapter    | Provides pe  |         | Manual       | Loci  |
|                    |                                                                                                    | Work Folders                 | This service |         | Manual       | Loci  |
|                    |                                                                                                    | 🍳 Workstation                | Creates and  | Running | Automatic    | Net   |
|                    |                                                                                                    | 🎑 WWAN AutoConfig            | This service |         | Manual       | Loci  |
|                    |                                                                                                    | 🖏 Xbox Accessory Manageme    | This service |         | Manual (Trig | Loci  |
|                    |                                                                                                    | 🎑 Xbox Live Auth Manager     | Provides au  |         | Manual       | Loci  |
|                    |                                                                                                    | 🎑 Xbox Live Game Save        | This service |         | Manual (Trig | Loci  |
|                    |                                                                                                    | Abox Live Networking Service | This service |         | Manual       | Loci  |
|                    |                                                                                                    |                              |              |         |              | ~     |
|                    |                                                                                                    | <                            |              |         |              | >     |
|                    | Extended Standard                                                                                                    |                              |              |         |              |       |
|                    |                                                                                                    |                              |              |         |              |       |
|                    |                                                                                                    |                              |              |         |              |       |

۳. مطابق شکل زیر گزینه Startup type را بروری Automatic و بر روی گزینه Start کلیک میکنیم.

| ene deserve        | Log On                                 | Recovery                 | Dependencies                                                                                                    |          |
|--------------------|----------------------------------------|--------------------------|----------------------------------------------------------------------------------------------------|----------|
| Service            | name:                                  | dot3svc                  |                                                                                                    |          |
| Display            | name:                                  | Wired Auto               | oConfig                                                                                                    |          |
| Descrip            | tion:                                  | The Wired<br>responsible | AutoConfig (DOT3SVC) service is<br>e for performing IEEE 802.1X<br>stion on Ethemet interfaces. If your current | Ŷ        |
| Path to            | executabl                              | e:                       |                                                                                                    |          |
| C:\Win             | dows\syst                              | em32\svcho               | st.exe -k LocalSystemNetworkRestricted +                                                                        | P        |
| Startup            | type:                                  | 0. 4                     |                                                                                                    |          |
|                    | up <u>⊆</u> .                          | Automatic                | \$                                                                                                    | ~        |
| Service            | etatue:                                | Bunoing                  | <u> </u>                                                                                                    | ~        |
| Service            | status:                                | Running                  |                                                                                                    | <u>~</u> |
| Service            | status:                                | Running                  | e <u>P</u> ause <u>R</u> esume                                                                                  |          |
| Service<br>Service | status:<br>Start<br>n specify t<br>re. | Running<br>Stop          | <u>Bause</u><br><u>Resume</u><br>ameters that apply when you start the service                                  | ×        |

۴. بعد از کلیک بر روی گزینه استارت مراحل مطابق شکل زیر پیش می رود

| File Action View Help                                                                                                    | Wired AutoConfig Properties (Local Computer)                                                                                                    |                        |                                                                                                    |
|----------------------------------------------------------------------------------------------------|----------------------------------------------------------------------------------------------------|------------------------|----------------------------------------------------------------------------------------------------|
| Services (Local)<br>Wired Auto(<br>Start the serv<br>Description:<br>The Wired Au<br>service is resp<br>IEEE 802.1X a<br>Ethernet inte<br>wired networ<br>802.1X authe<br>service shoul<br>for establishi<br>and/or provi<br>resources. W<br>not enforce &<br>unaffected b | General       Log On       Recovery       Dependencies         Service name:       dot3svc         Display name:       Wired AutoConfig         Service Control       X         Windows is attempting to start the following service on Local Computer       P         Wired AutoConfig       Start         Close       Service status:         Start       Stop         You can specify the start parameters that apply when you start the service from here.         Start parameters: | of<br>74e<br>ent)<br>× | Description<br>This service r<br>This service r<br>This service f<br>Provides infr<br>Windows Re<br>Provides cor<br>Windows Sei<br>Maintains da<br>Enables the c<br>Enables the c<br>Enables remi<br>WinHTTP im<br>The WICA Ar<br>The WLANSA<br>Provides per<br>This service s<br>Creates and<br>This service r<br>This service r<br>Provides aut<br>This service r |
|                                                                                                    | <                                                                                                    |                        | This service s                                                                                                    |

. در صورت انجام درست مراحل بالا پنجره ی زیر که مربوط به وارد کردن اطلاعات کاربری می باشد به نمایش در خواهد آمد .اطلاعات کاربری خود را وارد نمایید.

| Services                                                                                                    |                                                                                                    | - □ >                                                                                                    |
|----------------------------------------------------------------------------------------------------|----------------------------------------------------------------------------------------------------|----------------------------------------------------------------------------------------------------|
| ♦ ♦ 1 1 1 1 4 1 4 1 4 1 4 1 4 1 4 1 4 1                                                                                                    |                                                                                                    |                                                                                                    |
| Services (Local)<br>Services (Local)<br>Wired Aut<br>Start the se<br>Description<br>The Wired,<br>service is re<br>IEEE 802.1X<br>Ethernet in<br>wired netw<br>802.1X aut<br>service sho<br>for establis<br>and/or pro<br>resources. | Wired AutoConfig Properties (Local Computer)  General Log On Recovery Dependencies Service name: dot3svc Display name: Wired AutoConfig Service Control  Windows Security  Sign in  User name  Descrupted  Descrupted  Descru | Description<br>This service<br>This service<br>Provides int<br>Windows R<br>Provides co<br>Windows S<br>Maintains d<br>Enables the<br>Enables the<br>WinHTTP in<br>The Wired A |
| not enforce.<br>unaffected                                                                                                    | Password<br>b<br>Domain:<br>OK Cancel                                                                                                    | The WLANS<br>Provides pe<br>This service<br>Creates and<br>This service<br>This service<br>Provides au                                                                         |
|                                                                                                    | OK Cancel Apply                                                                                                    | This service<br>This service                                                                                                    |
| Extended                                                                                                    | Standard /                                                                                                    |                                                                                                    |

<p۰. در صورت اتصال موفق ممكن است پيام زير به كاربر نمايش داده شود .بر ورى گزينه Connect كليلك نماييد.</p>

|                               | nep                          | N                                              |                |
|-------------------------------|------------------------------|------------------------------------------------|----------------|
|                               |                              | Wired AutoConfig Properties (Local Computer) X |                |
| Services (Local)              | O Service                    |                                                |                |
|                               | Wired Auto(                  | General Log On Recovery Dependencies           | Description '  |
|                               |                              | Service name: dot3svc                          | This service r |
|                               | Stop the serv                | 6f                                             | This service I |
|                               | restart the st               | Lisplay name: Wired AutoConfig c74e            | This service I |
|                               |                              |                                                | Provides infr  |
|                               | Description:<br>The Wired Au | Ethernet authentication 2                      | Windows Re     |
| service is res                |                              |                                                | Provides cor   |
|                               | IEEE 802.1X a                | Can't verify the server's identity             | Windows Se     |
| Ethernet inte<br>wired networ |                              |                                                | Maintains da   |
|                               | 802.1X authe                 |                                                | Enables the t  |
|                               | service shoul                | and connect. Continue connecting?              | WinHTTP im     |
|                               | and/or provi                 |                                                | The Wired A    |
|                               | resources. W                 |                                                | The WLANS\     |
|                               | not enforce &                |                                                | Provides per   |
|                               | unarrected b                 | ▼ Details Connect Don't connect                | This service s |
|                               |                              |                                                | Creates and    |
|                               |                              | Start narametere:                              | This service r |
|                               |                              |                                                | This service r |
|                               |                              |                                                | Provides aut   |
|                               |                              | OK Cancel Apply                                | This service s |
|                               |                              |                                                | This service s |
|                               |                              |                                                |                |

۸. برای تنظیمات تکمیلی بر روی آیکون Network کلیک کنید.

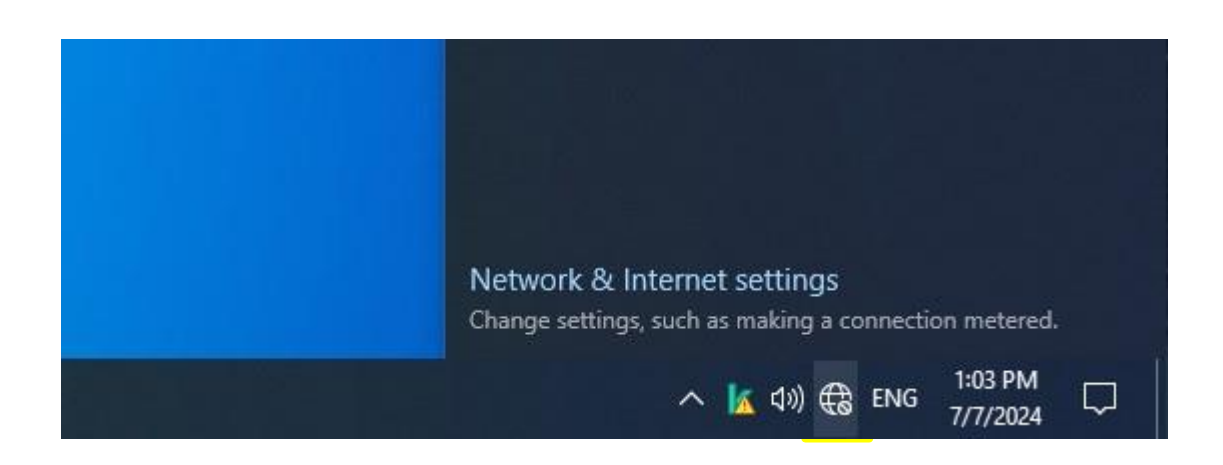

۹. بر روی change Adaptor optiopn کلیک نمایید.

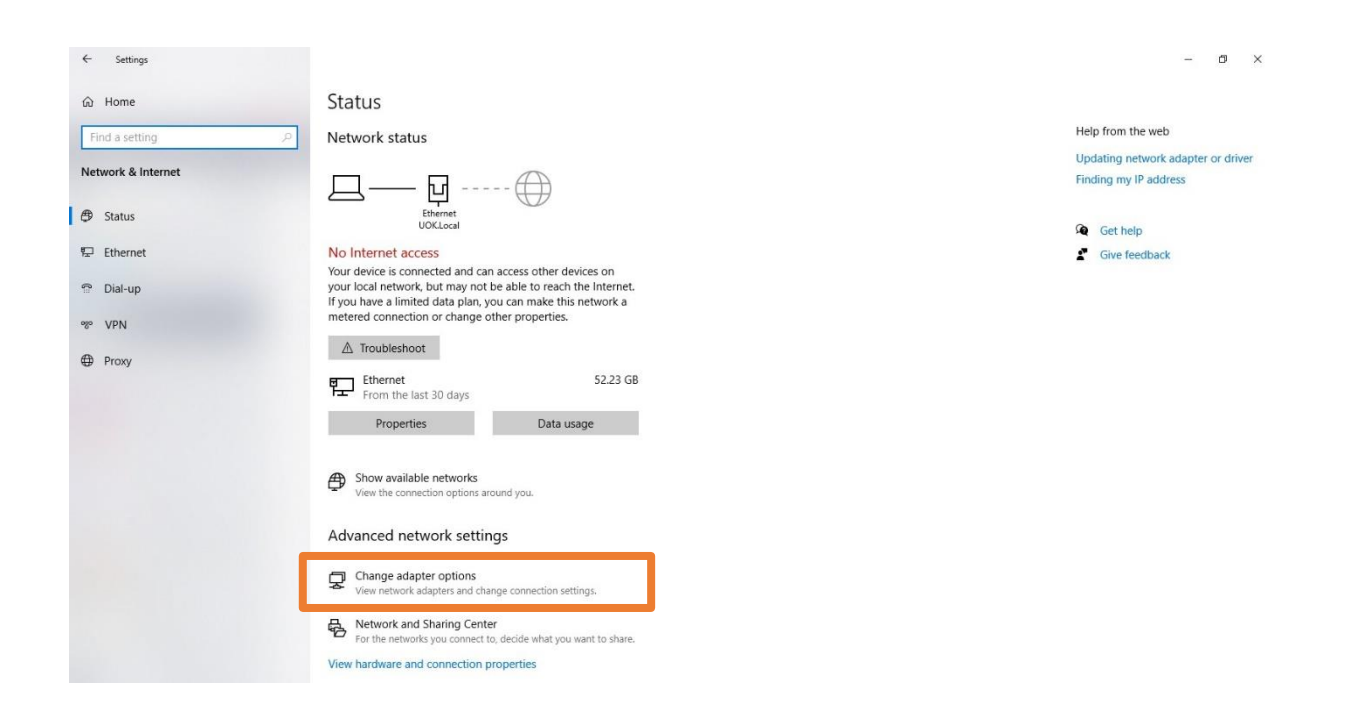

۱۰. بر روی کارت شبکه (معمولا با نام Ethernet) کلیک راست کرده و گزینه Properties را انتخاب می کنیم و بر روی تب Authentication

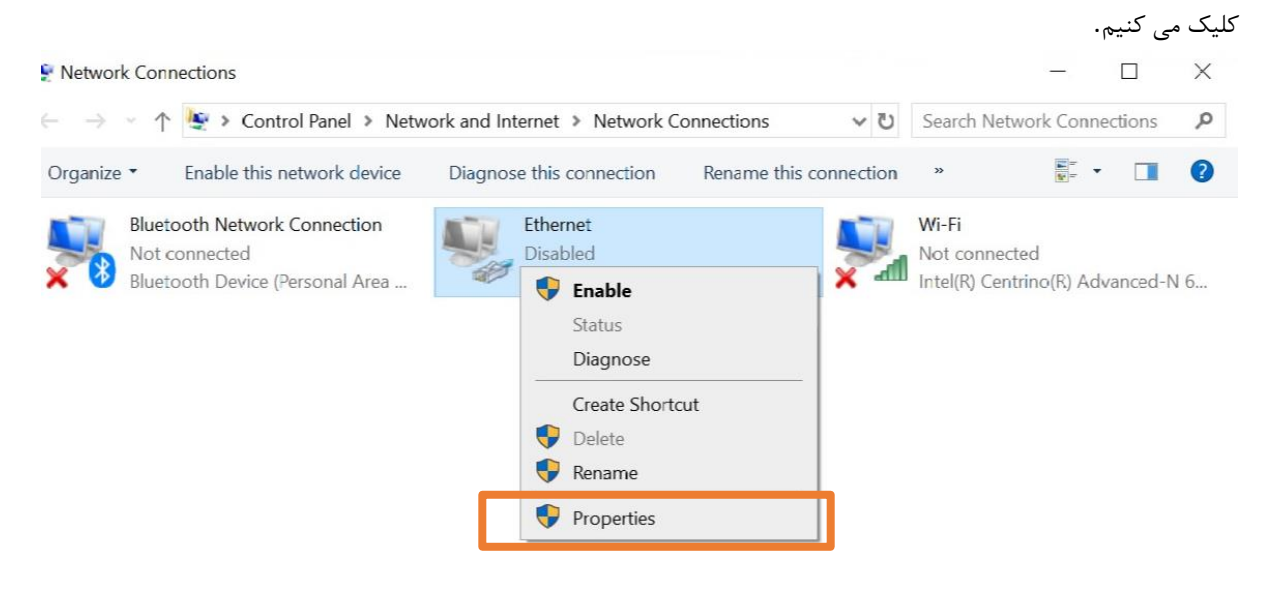

۰۱۱. در تب Authentication بر روی Setting کلیک نمایید

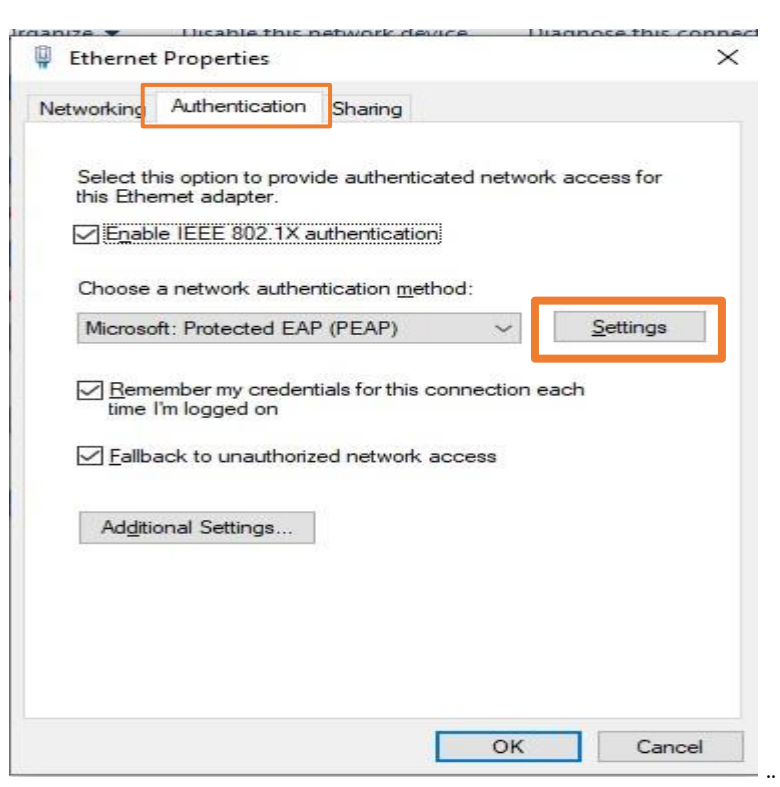

| rotected EAP I   | Properties        |                    |                 | ×          |
|------------------|-------------------|--------------------|-----------------|------------|
| Vhen connectin   | g:                |                    |                 |            |
| Verify the s     | erver's ident     | ity by validating  | the certificat  | e          |
|                  |                   |                    |                 | -          |
|                  | o these serve     | ers (examples:sr   | v1;srv2;.~\.s   | rv3\.com): |
|                  |                   |                    |                 |            |
| Trusted Root     | Certification     | Authorities:       |                 |            |
| AAA Cert         | ificate Servic    | es                 |                 | ^          |
| Actalis Au       | Ithentication     | Root CA            |                 |            |
| Baltimore        | CyberTrust I      | Root               |                 |            |
|                  | A<br>rusted Netwo | ork CA             |                 |            |
| Certum T         | rusted Netwo      | ork CA 2           |                 |            |
| Class 3 P        | ublic Primary     | Certification Aut  | thority         | ~          |
| <                |                   |                    |                 | >          |
| Notifications b  | efore connec      | ting:              |                 |            |
| Tell user if the | server nam        | e or root certific | ate isn't speci | fied 🗸     |
|                  |                   |                    |                 |            |
| elect Authentic  | ation Method      | t:                 |                 |            |
| Secured passw    | ord (EAP-MS       | CHAP v2)           | ~               | Configure  |
|                  | Reconnect         |                    |                 |            |
| Disconnect if    | server does       | not present crv    | ptobinding TL   | v          |
| Enable Ident     | ity Privacy       |                    |                 |            |
| _                |                   |                    |                 |            |
|                  |                   |                    |                 |            |
|                  |                   |                    |                 |            |

۱۳. تیک گزینه Automatically use my windows logon name and password را بردارید.

| Ethernet Properties                                                                                                    | ~            |
|----------------------------------------------------------------------------------------------------|--------------|
| rotected EAP Properties                                                                                                    |              |
| EAP MSCHAPv2 Properties                                                                                                    | <            |
| When connecting:                                                                                                    | a 113/ com). |
| Automatically use my Windows logon name and password (and domain if any).                                                                                                    | v o peciniyi |
| OK Cancel                                                                                                    | ^            |
| Actails Addrendcator Root CA     Baltimore CyberTrust Root     Certum CA     Certum Trusted Network CA     Certum Trusted Network CA 2     Class 3 Public Primary Certification Authority     < | ~            |
| Notifications before connecting:                                                                                                    |              |
| Tell user if the server name or root certificate isn't spe                                                                                                    | ecified ~    |
| elect Authentication Method                                                                                                    |              |
| Secured password (EAP-MSCHAP v2)                                                                                                    | Configure    |
| Enable Fast Reconnect     Disconnect if server does not present cryptobinding     Enable Identity Privacy                                                                                       | π.v          |
| ОК                                                                                                    | Cancel       |

۱۴. برای تغییر گذرواژه یا ذخیره آن میتوان مطابق تصاویر زیر مراحل ۱ و ۲ را انجام دهید.

| A disatisation of                                                                       | 802.1X settings                                                                                                    |
|-----------------------------------------------------------------------------------------|----------------------------------------------------------------------------------------------------|
| etworking Additionation Sharing                                                         | Specify authentication mode                                                                                                    |
| Select this option to provide authenticated network access for<br>this Ethemet adapter. | User authentication  V Save credentials Delete credentials for all users                                                                            |
| Choose a network authentication <u>m</u> ethod:                                         | Enable single sign on for this network                                                                                                    |
| Microsoft: Protected EAP (PEAP) ~ Settings                                              | Perform immediately before user logon                                                                                                    |
|                                                                                         | Perform immediately after user logon                                                                                                    |
| Remember my credentials for this connection each                                        | Maximum delay (seconds):                                                                                                    |
| Ime images on ✓ Fallback to unauthorized network access                                 | <ul> <li>Allow additional dialogs to be displayed during single<br/>sign on</li> <li>This network uses separate virtual LANs for machine</li> </ul> |
| Additional Settings                                                                     | and user authentication                                                                                                    |
|                                                                                         |                                                                                                    |

۱۵. برای ذخیره گذرواژه تیک .... Remember my credentials for this را بزنید.

۱۶. درصورت اشتباه واردکردن اطلاعات کاربری، برروی کارت شبکه وضعیت زیر به نمایش درخواهد آمد.برای تغییر و یا اصلاح نام کاربری و رمز عبور میتوانید به گام ۱۴ برگردید.

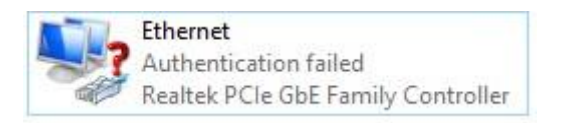

۱۷. میتوانید مطابق تصاویر زیر با فعال و غیرفعال کردن کارت شبکه سیستم خود نسبت به احراز هویت مجدد و وارد کردن اطلاعات کاربری اقدام نمایید.

## Network Connections

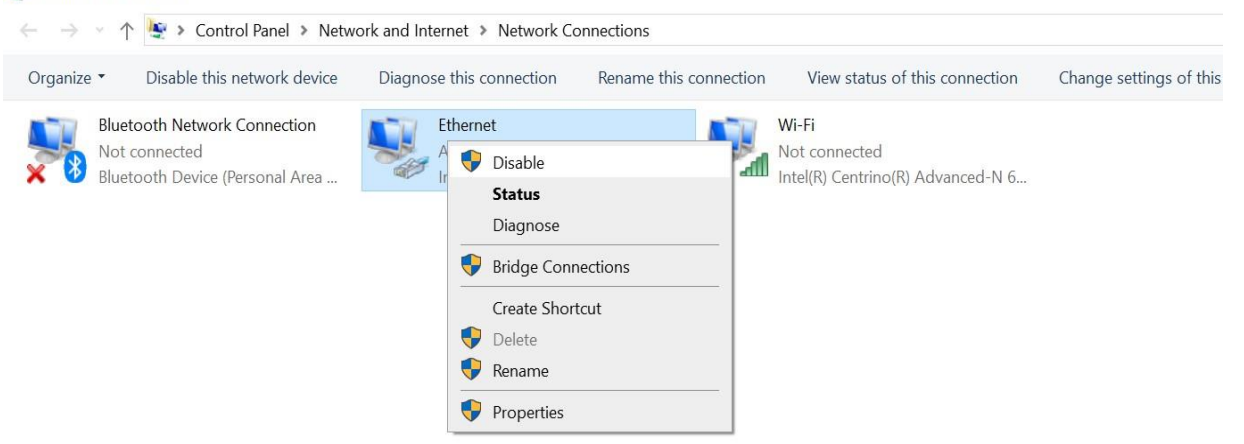

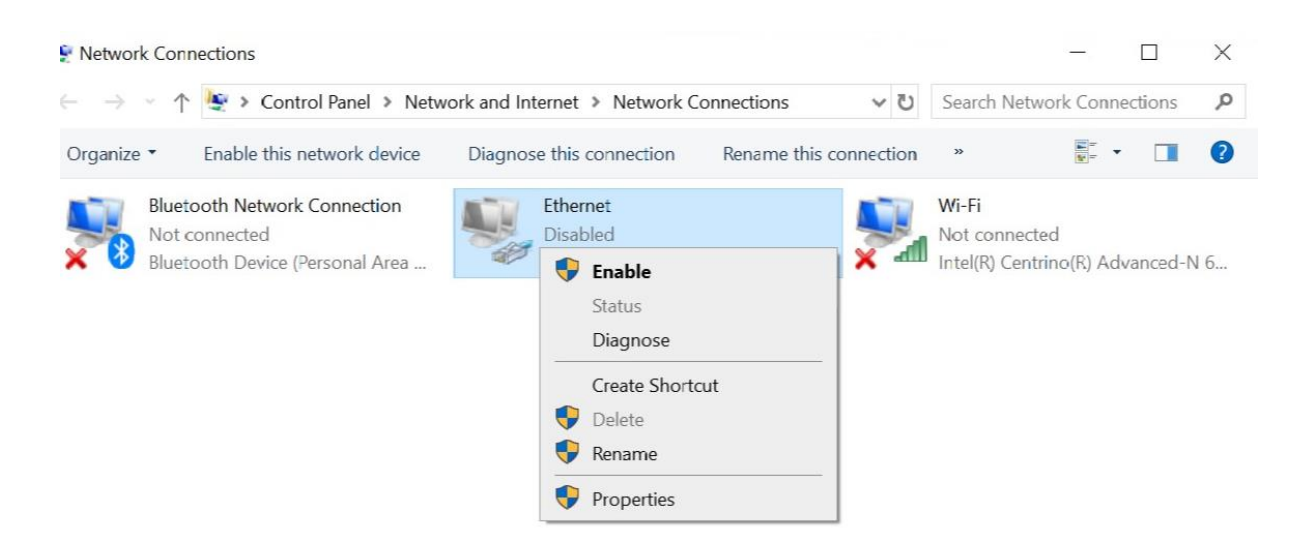